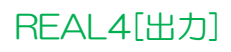

## S/F com-passのアカウント登録方法が知りたい! アプリをダウンロードしてください。

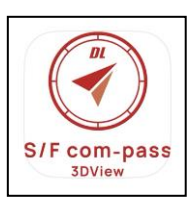

ストアやQRコードからスマホやタブレットにS/F com-passのアプリをダウンロードします。

[Google Play」]

[Apple Store]

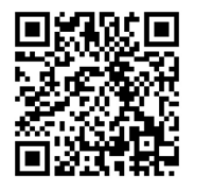

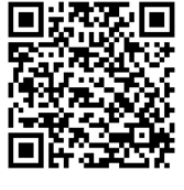

S/F com-pass アプリを起動し、スタート画面の新規登録をクリックします。

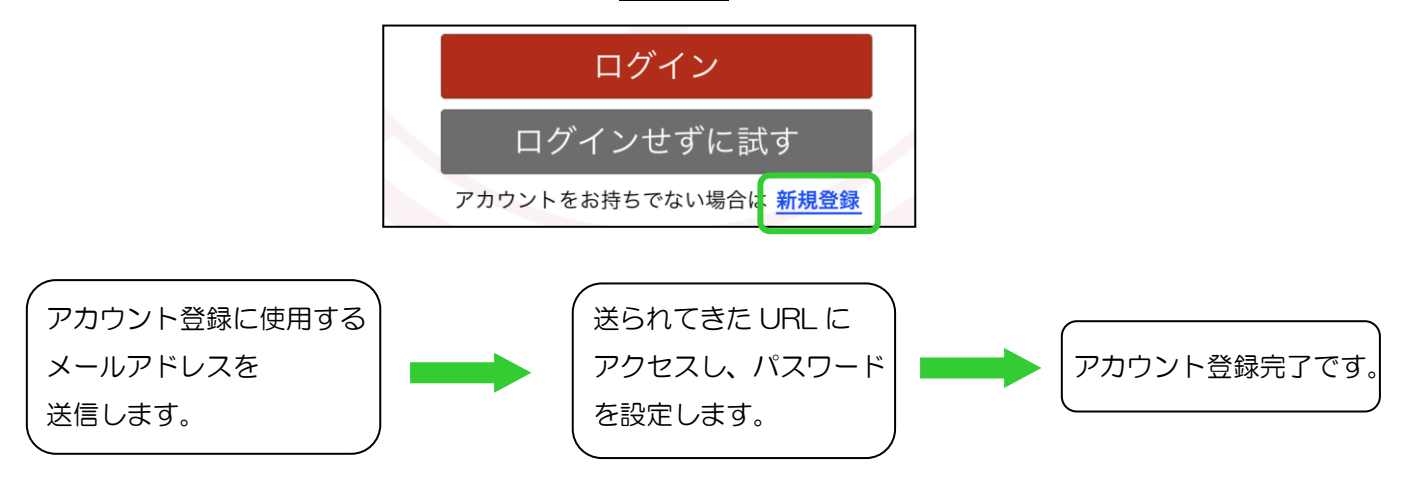

REAL4 を開きます。

【出力】---【com-pass ファイルアップロード】をクリック。

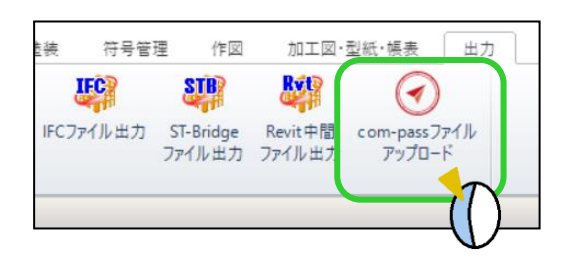

別画面が開きますので、アプリのログイン時に設定した

メールアドレスとパスワードを入力しログインをクリック

します。

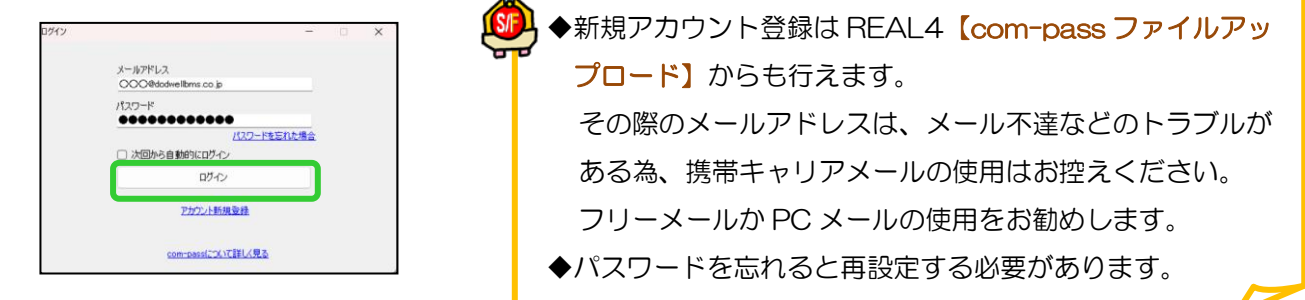